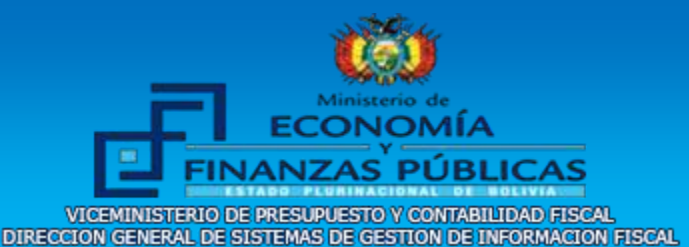

# **GUIA OPERATIVA**

С

# PASOS PARA REALIZAR REGISTRO RUPE EMPRESA (SOCIEDAD COMERCIAL / UNIPERSONAL)

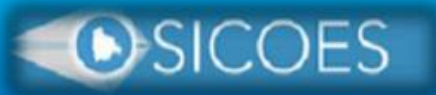

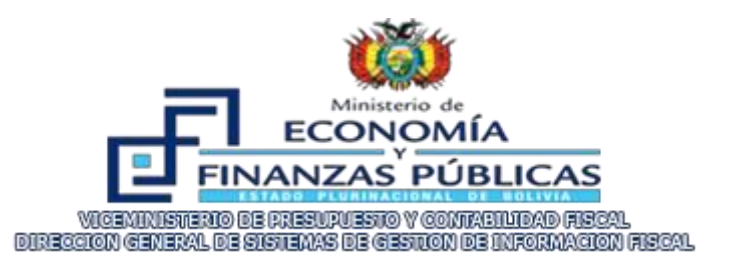

# PASOS PARA REALIZAR REGISTRO RUPE

# EMPRESA (SOCIEDAD COMERCIAL - UNIPERSONAL)

El Registro Único de Proveedores del Estado, es válido para la formalización de la firma de Contrato.

Este registro es permitido para contrataciones mayores a Bs. 20.000, siendo esta de carácter formal solicitar el mismo.

Registro vía online:

www.sicoes.gob.bo

#### a. El registro consta de dos etapas:

#### Primera etapa: Registro Inicial

- 1. Tipo de Proveedor
- 2. Información General
- 3. Datos de Dirección
- 4. Representante Legal
- 5. Bienes y Servicios Ofertados
- 6. Registrar Gestor
- 7. Finalizar Registro

# • Segunda Etapa: Activación del Registro y Administración de la Cuenta

- 1. Activación de registro (vía correo electrónico)
- 2. obtención de Usuario y Contraseña

# Requisitos (SOCIEDAD COMERCIAL / UNIPERSONAL):

- 1. Certificado del Número de Identificación Tributaria (NIT)
- 2. Carnet de Representante Legal
- 3. Registro de comercio (FUNDA EMPRESA)
- 4. Correo Electrónico Institucional o del Representante Legal
- 5. Cuenta Bancaria

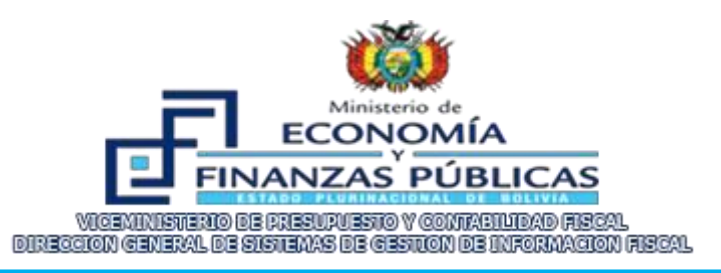

#### PRIMERA ETAPA

PASO 1: REGISTRO VIA ON-LINE A: www.sicoes.gob.bo

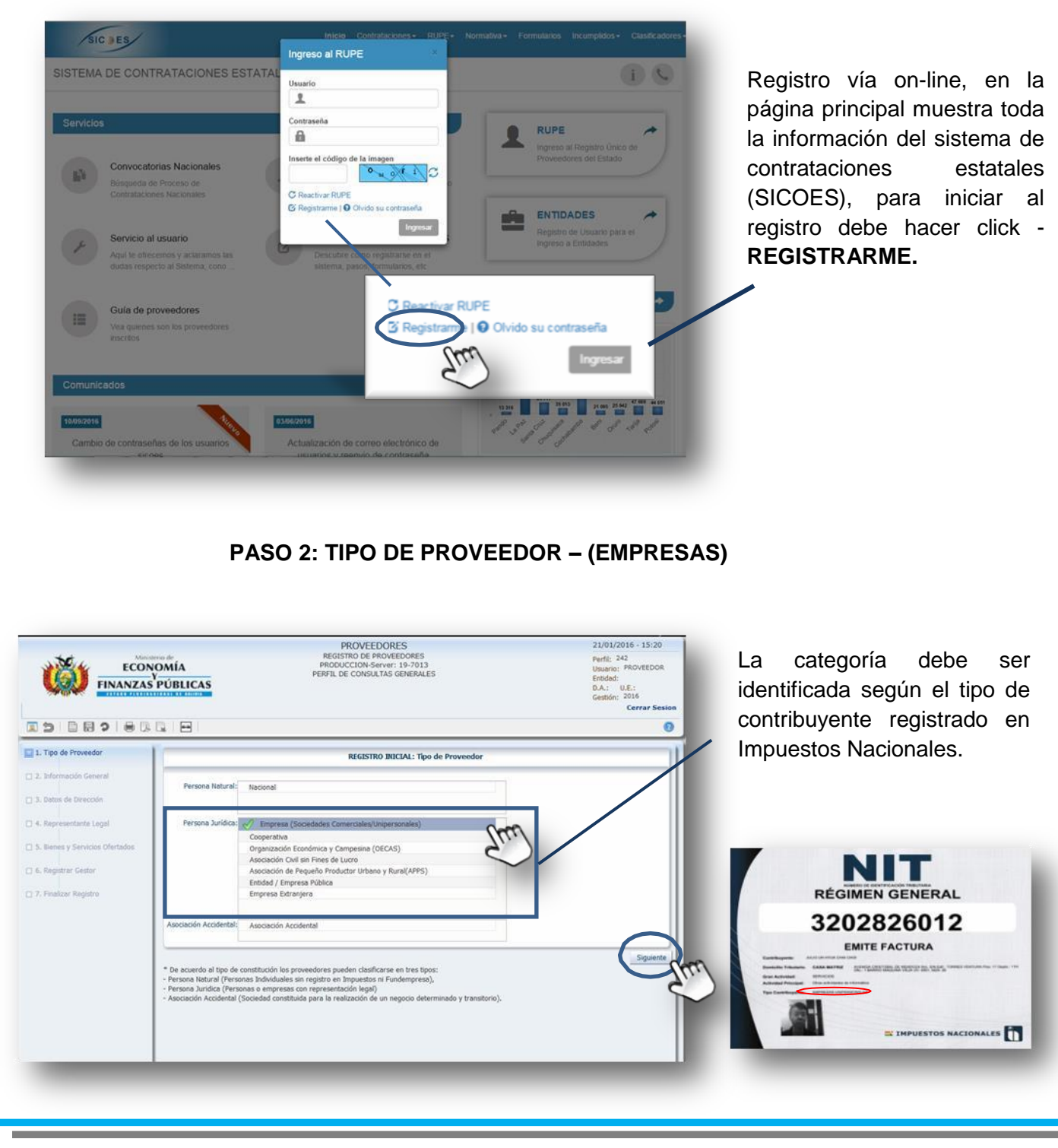

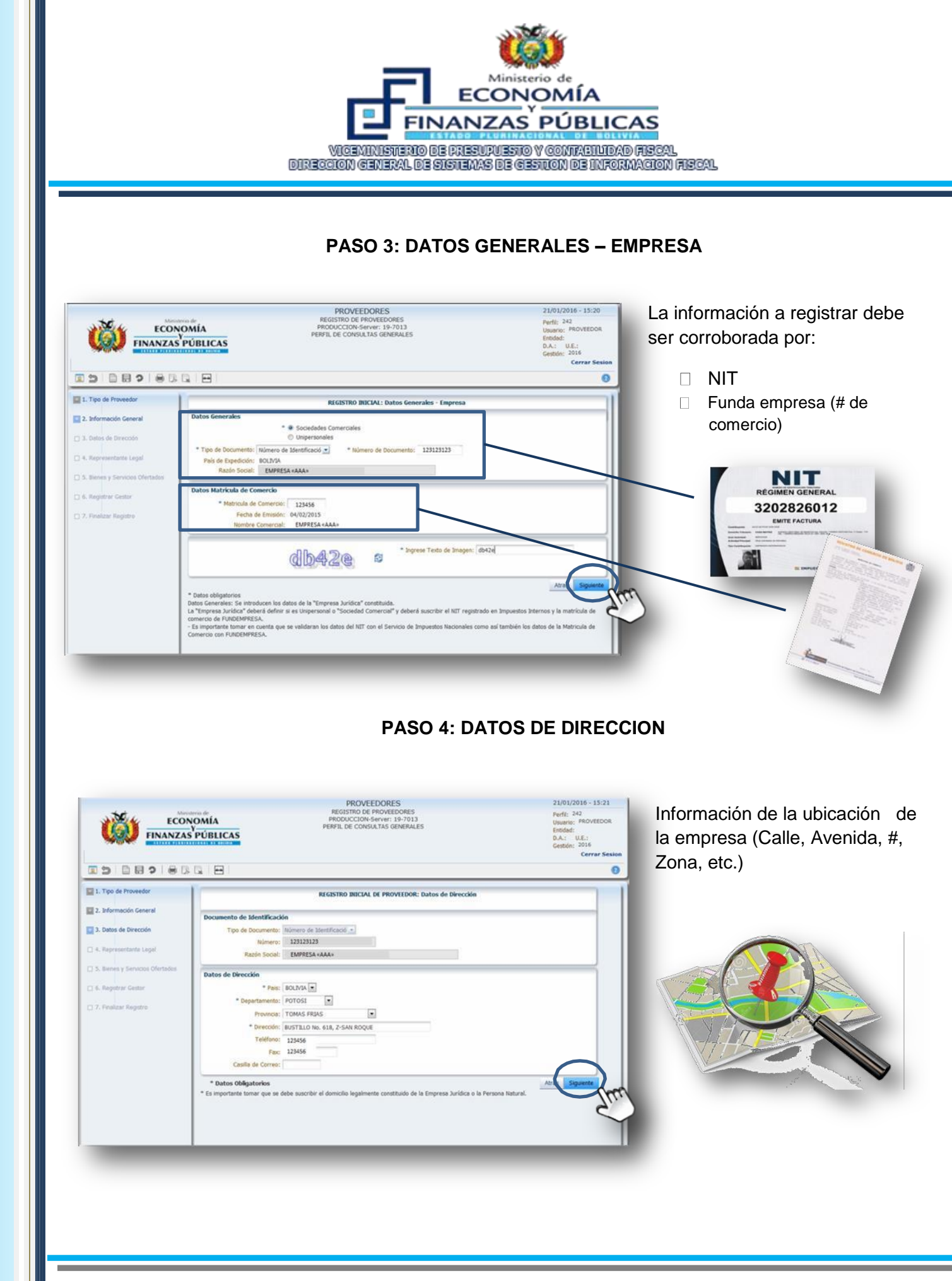

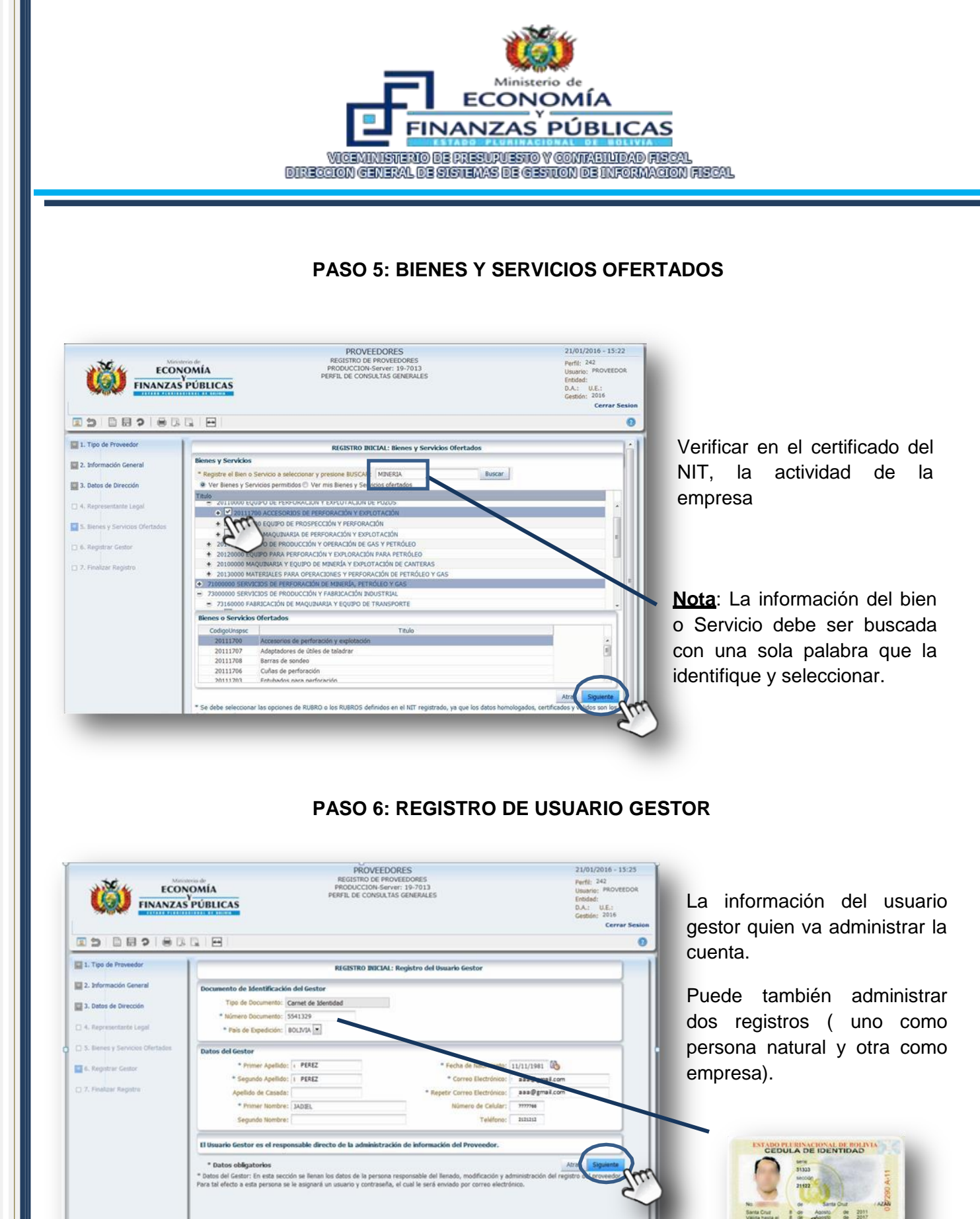

4

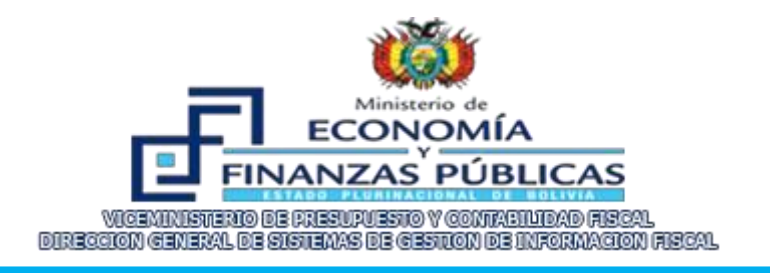

#### **PASO 7: RESUMEN DE DATOS**

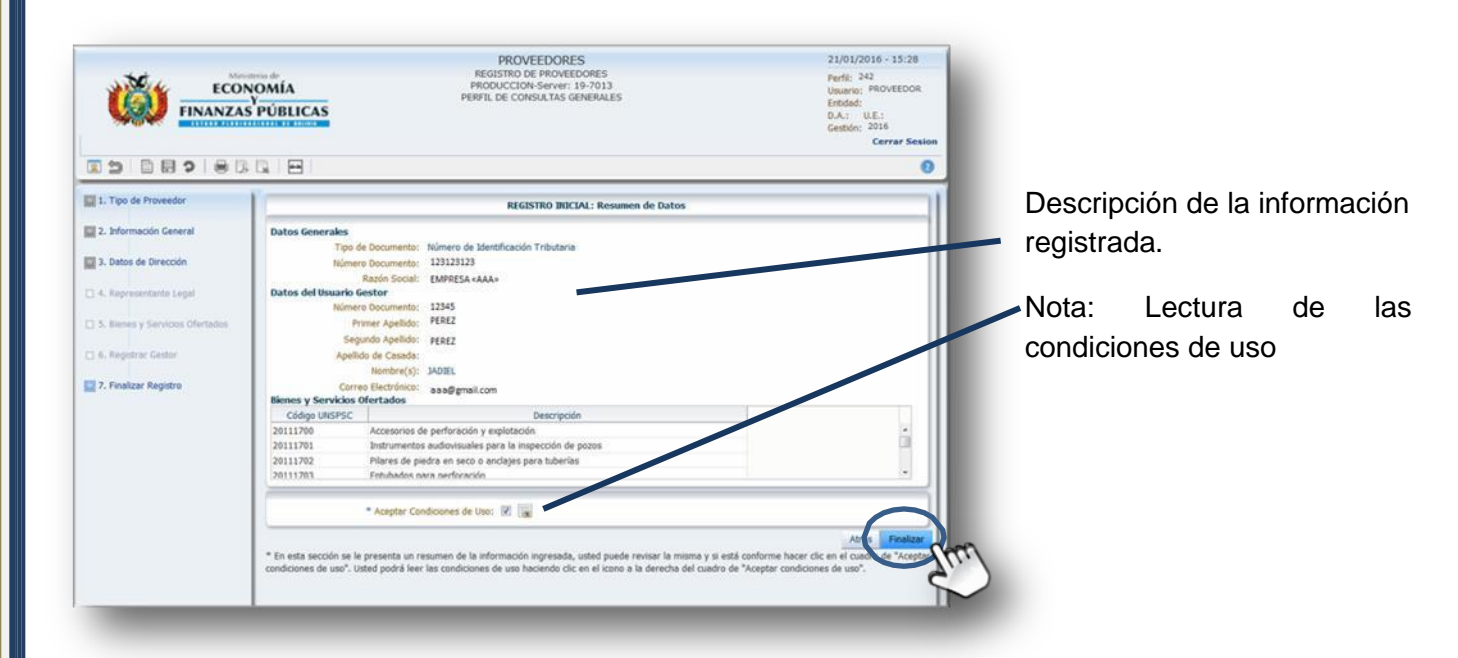

#### PASO 8: REGISTRO INICIAL EN EL RUPE

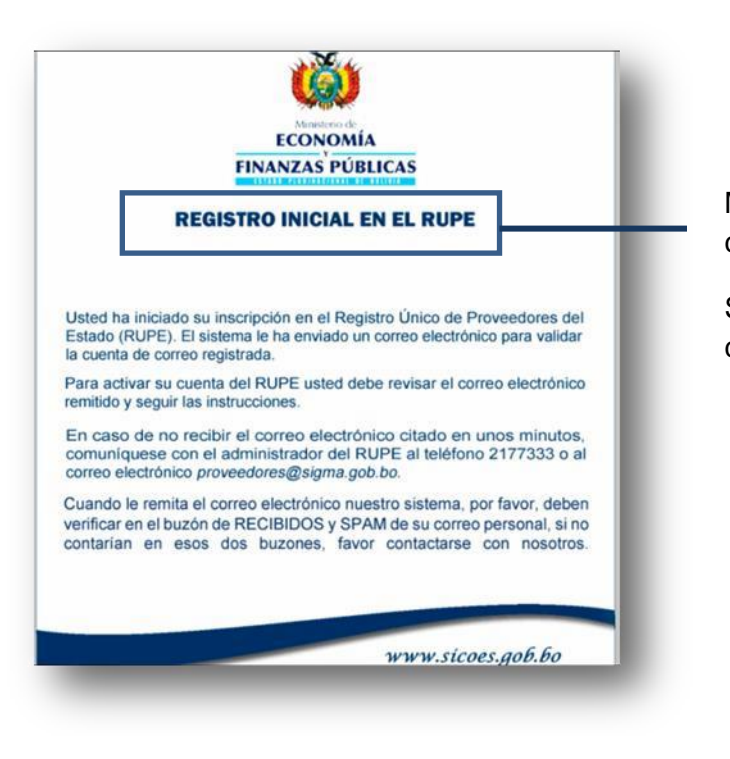

Mensaje de registro de la cuenta como proveedor.

Se envía enlace de activación al correo electrónico registrado.

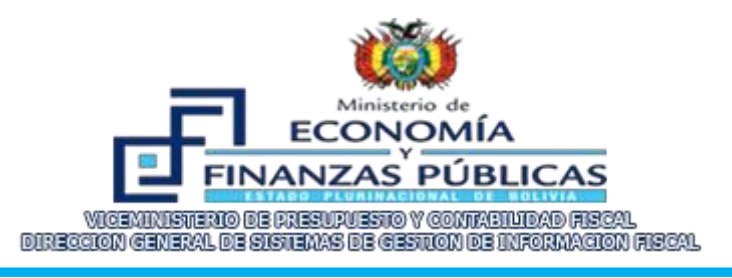

#### SEGUNDA ETAPA

#### **ACTIVACION DEL REGISTRO**

#### PASO 1: VERIFICACION EN CORREO ELECTRONICO

Windows Live

Hotmail

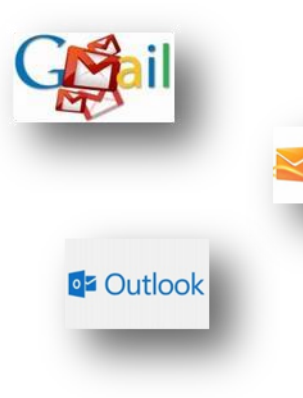

Verificación de correo electrónico en bandeja principal y/o en Bandeja de Correos no Deseados.

# PASO 1: ACTIVACION DEL REGISTRO

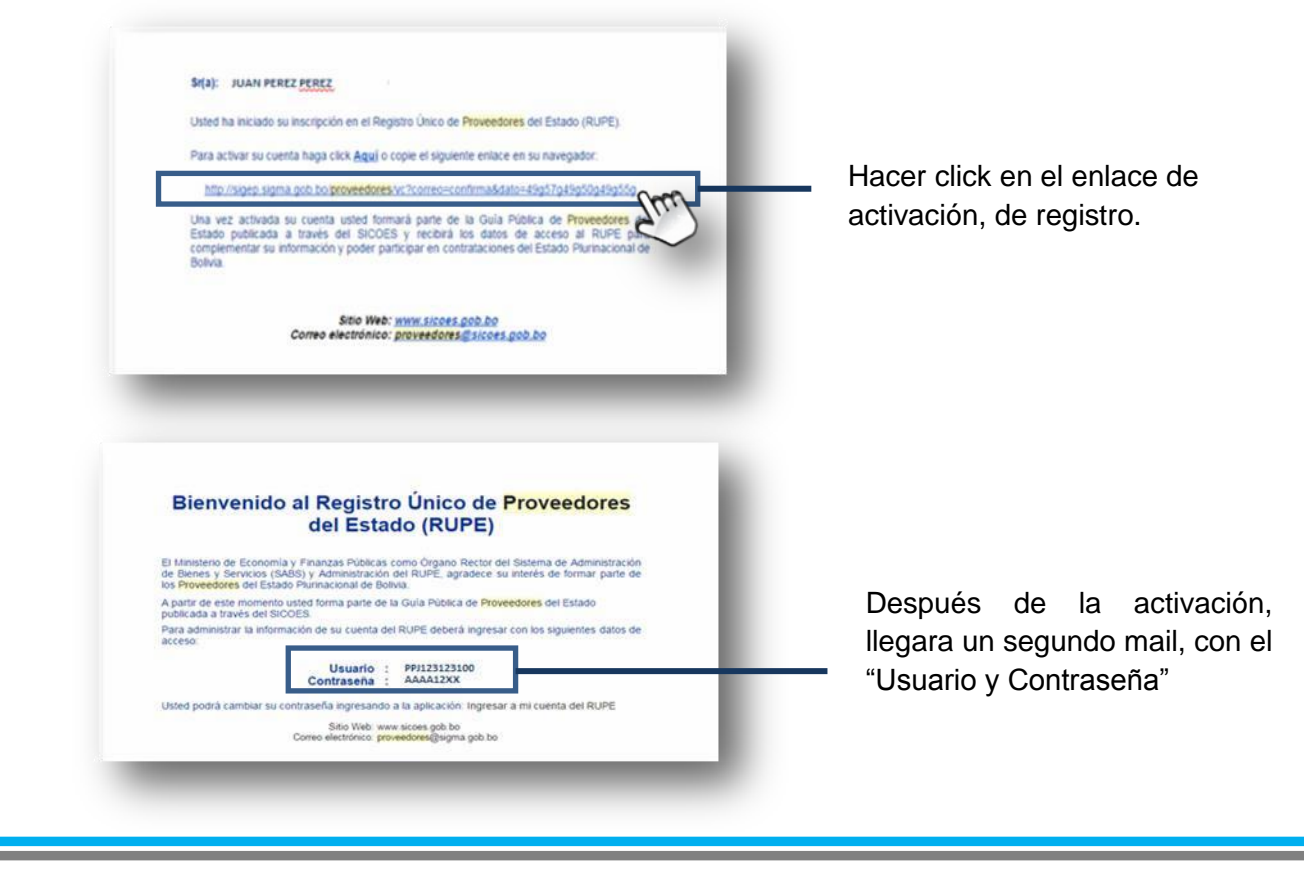